### **iFTI ON CAMPUS TRAINING CALENDAR**

1. Go to the LMS homepage – <u>iftilms.org</u>. Click 2019 Training Calendar.

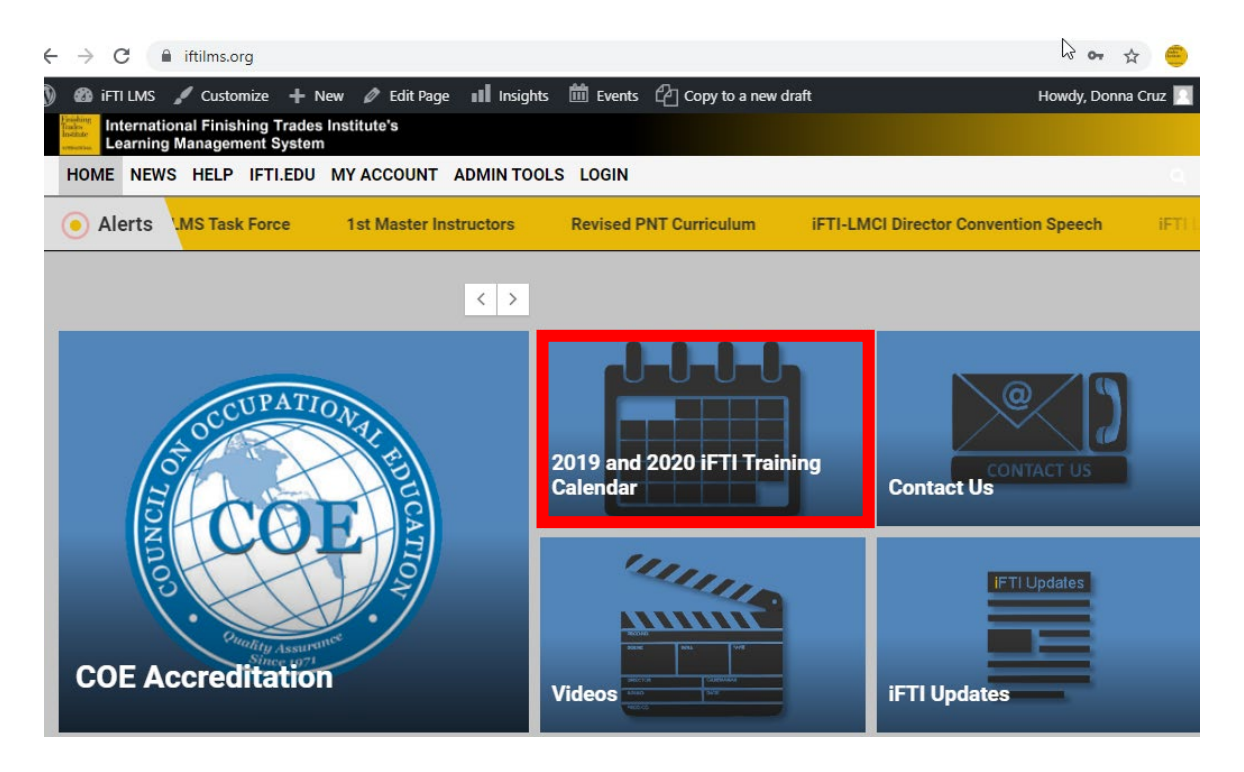

2. View iFTI's training calendar.

# 2019 and 2020 iFTI Training Calendar

Are you an instructor/coordinator and interested in attending training at iFTI Training Center (Hanover, Maryland)? Your Director of Training (DOT) needs to fill out the DOT Request – Training Registration Form.

If for some reason your DOT is not available, you may fill out the Instructor/Coordinator Training Registration Form but the request will be forwarded to your DOT for approval.

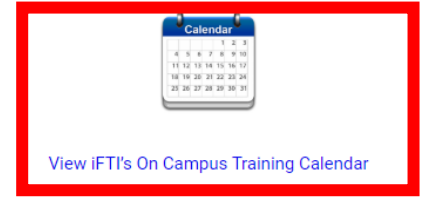

Important Reminders

- Open course enrollment will close due to high registrations or within 3-4 weeks prior to the beginning date.
- · Final confirmation emails are sent 3-4 weeks before the training.
- Please coordinate with your ATR for "By Invitation" courses.
- Click the links to view the descriptions of the iFTI courses.

Can't find your preferred iFTI course or training date? Submit a Course Request. Under comments, specify the preferred training date and list of participants (minimum of 5).

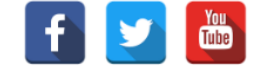

- 3. User can do the following:
  - View classes by Month, List or Search by Dates or Keywords.

# SHOW EVENTS SEARCH VIEW AS Month List Month Day

# Events for January 2020

| HIDE EVENTS S | EARCH A     |
|---------------|-------------|
| EVENTS IN     |             |
| 1/2020        |             |
|               |             |
| SEARCH        |             |
| OSHA          |             |
|               |             |
|               | FIND EVENTS |

• User can export the events to his/her calendar.

| 30                                                            | 31                                                            | 1                                                             | 2 | 3 | 4 | 5               |
|---------------------------------------------------------------|---------------------------------------------------------------|---------------------------------------------------------------|---|---|---|-----------------|
| FTI 1024<br>Computing<br>Application<br>s Level 2<br>03302020 | FTI 1024<br>Computing<br>Application<br>s Level 2<br>03302020 | FTI 1024<br>Computing<br>Application<br>s Level 2<br>03302020 |   |   |   |                 |
| February                                                      |                                                               |                                                               |   |   |   | April »         |
|                                                               |                                                               |                                                               |   |   |   | + EXPORT EVENTS |

# **Events for September 2019**

 When the user clicks the course, it loads the course information and enrollment forms automatically sent to the <u>FTIInternational@iupat.org</u>.

## FTI 1111C OVERTON Rigging-Lifts-Forklift-Hand Signaling 03092020

## March 9, 2020 - March 12, 2020

### **Course Info**

32 Hours

This 40-hour course for company trainers wishing to provide in-house employee training. Rigging, Forklift, & Aerial/Scissor Lifts Trainer programs includes: how to bean effective trainer, classroom presentation, applying the written exam, evaluating competency, and the required paperwork and record keeping. Each course will address laws and regulations, stability principles, pre-operational inspection procedures, safe operating practices, and evaluating competency. The Rigging course will also cover most types of slings and basic rigging hardware as well as the principles, practices and techniques of basic rigging. In conclusion the course also provides additional class teach-backs and a practical hands-on training for inspection, selection and basic safe rigging techniques (Certification Period: 36 months).

Member Card Abbreviation: OVERTON Rigging and Signaling

**Enrollment Forms** 

Prerequisite: COR 1126C Overton Rigging and Signaling (Strongly Recommended)

**ENROLL NOW:** Ask your DoT to complete the DOT Request – Training Registration Form. You can fill out the Instructor/Coordinator Training Registration Form but the request will be forwarded to your DOT for approval.

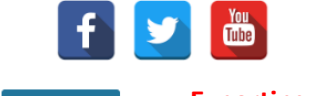

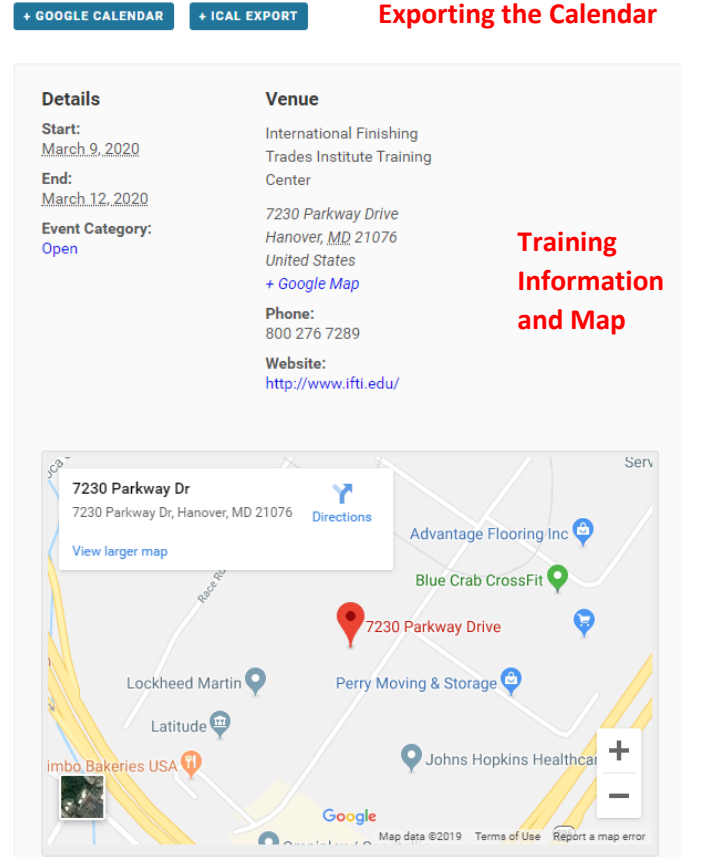